Для передачи показаний в личном кабинете на сайте СГМУП Горводоканал необходимо вбить в поисковой строке gvk86.ru (как на русском, так и на английском языке), выбираем самый первый результат поиска.

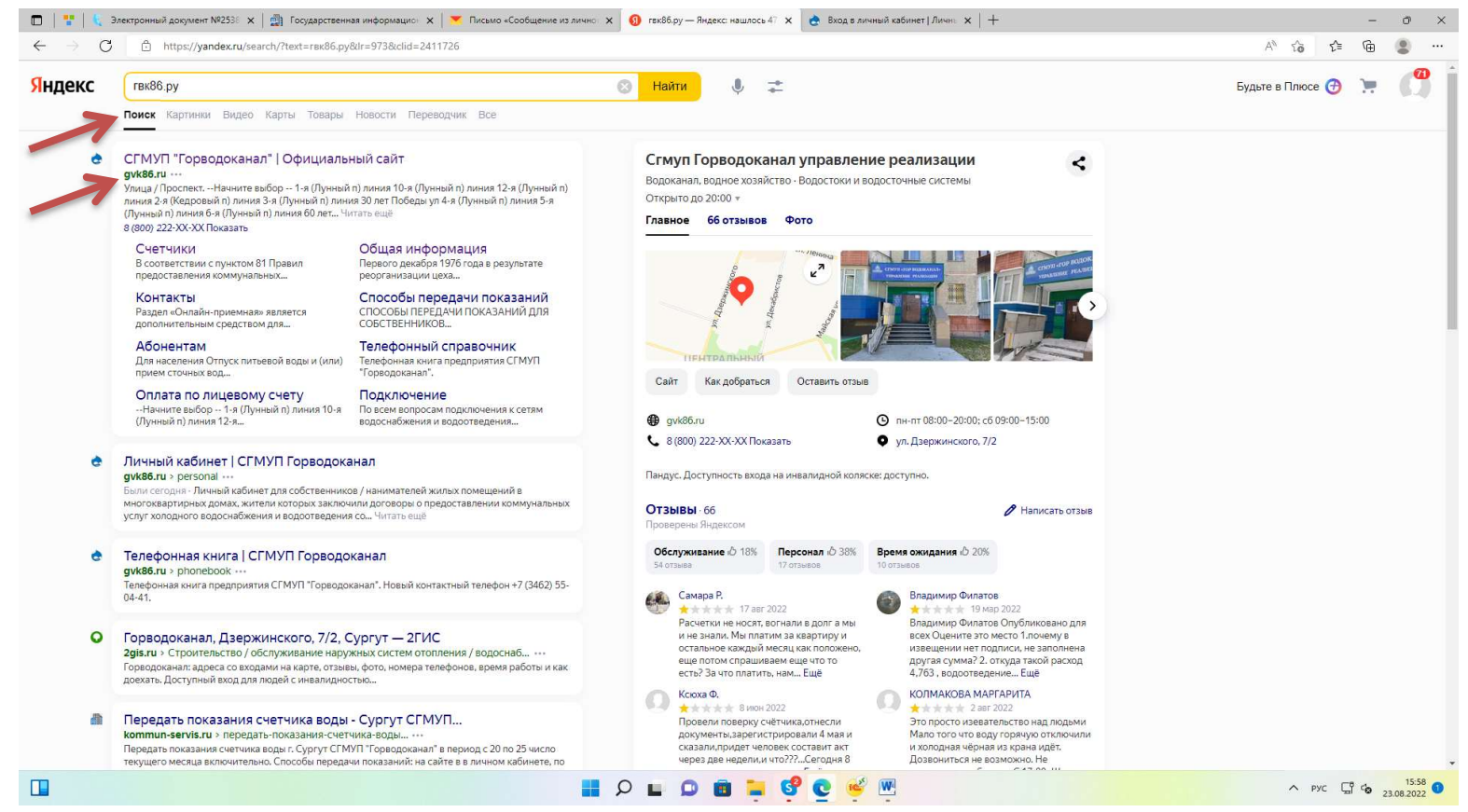

## Кликаем на кнопку «Кабинет населения»

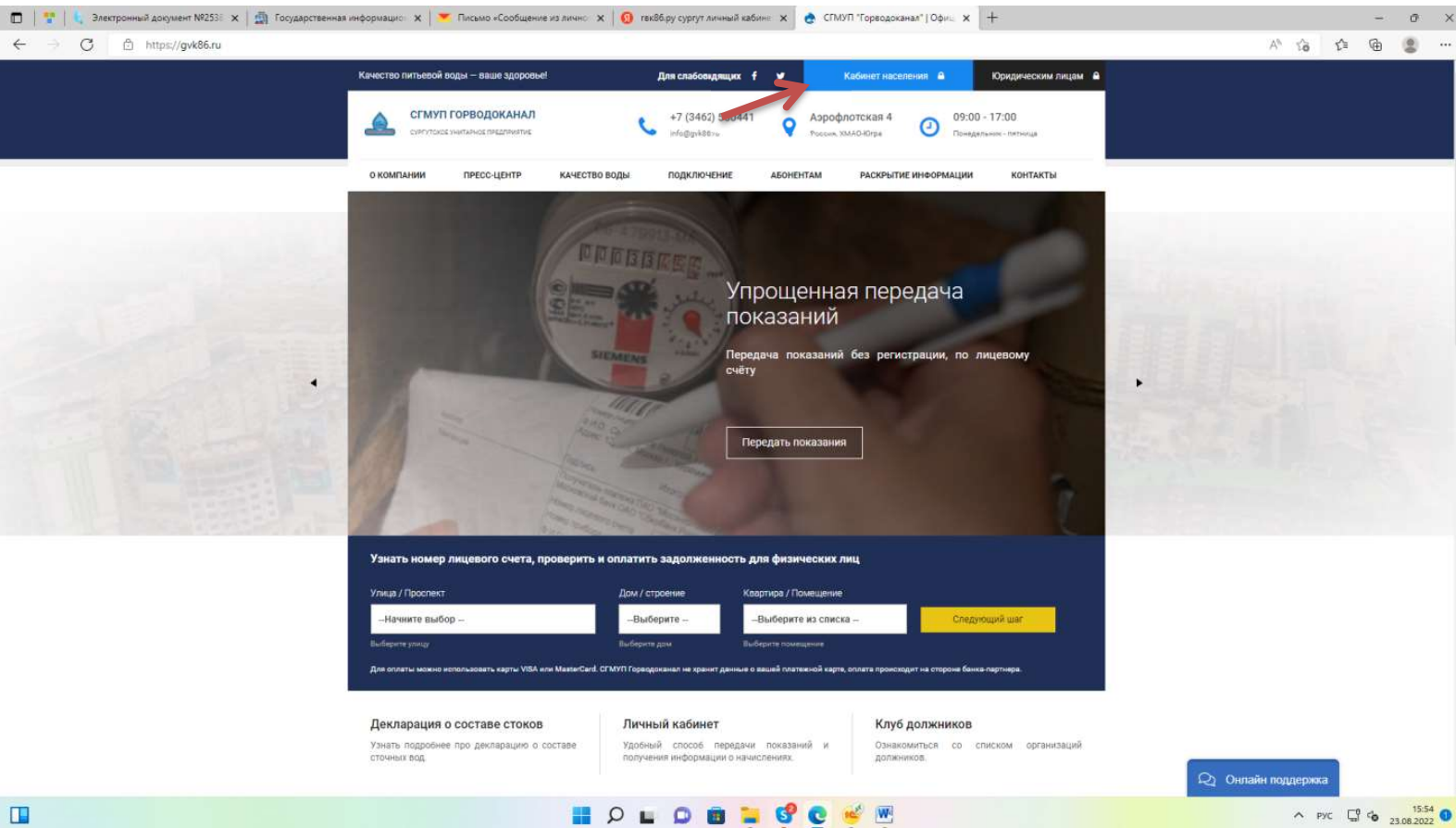

Далее вводим данные необходимые для входа в личный кабинет: номер лицевого счета и фамилия собственника, на которого оформлен лицевой счет. Далее кликаем на кнопку **«Войти в** личный кабинет»

\* если же Вы не знаете номер лицевого счета, можете воспользоваться сервисом в разделе «без авторизации» для уточнения лицевого счета.

| 🏆   🐛 Электронный документ NR2538 🗴   🏩 Го | осударственная информацио 🗴 📔 💌 Письмо «Сообщение из лично 🗙 🛛 😗 твк86.ру сургут личн                                | ый кабине 🗴 👌 Вход в личный кабинет   Лично 🗴 🕂                                                                                                    |       |              | -        | o | $\times$ |
|--------------------------------------------|----------------------------------------------------------------------------------------------------|----------------------------------------------------------------------------------------------------|-------|--------------|----------|---|----------|
| → 🔿 🔺 Небезопасно   b2c.gvk86.ru           | ú .                                                                                                    |                                                                                                    | A" to | ₹ <u>^</u> ≡ | ۹        | 8 |          |
| → C ▲ He6eзопасно   b2cgvk86ru             | личный кабинет<br>Для населения<br>Номер вашего лицевого счета *<br>10001<br>Ваша фамилия *<br>ИВАНОВ                | УСЛУТИ БЕЗ АВТОРИЗАЦИИ:<br>Узнать номер лицевого счета<br>Без авторизации, по адресу<br>Передать показания<br>Без авторизации, по лицевому счету<br>Полустить прибор учета онлайн<br>Заявка на допуск счетчика | A* 33 | ¢            | <b>B</b> | 8 |          |
|                                            | Теперь хранить пароль нет необходимости. Просто укажите свой лицевой счет и<br>фамилию для доступа в личный кабинет. | Заключить договор онлайн<br>Заявка на допуск заключение договора                                                                                                    |       |              |          |   |          |

| 📕 🖓 🖬 🛱 🖬 🖉 🖬 🖓 🖬 | ∧ PYC ☐ 4 23.08.2022 ● |
|-------------------|------------------------|
|                   |                        |

После авторизации попадаем на главную страницу личного кабинета. Ввести показания можно сразу в этом разделе, нажав на кнопку **«приборы учета».** 

| $\label{eq:generalized_constraint} \leftarrow \  \   \supset \  \   \bigcirc \   \   \   \  $ |                     |               |         |           |                                          |                                            | A <sup>n</sup> 1 | ò | -<br>£≊ @ | . 0 | ×<br> |
|-----------------------------------------------------------------------------------------------|---------------------|---------------|---------|-----------|------------------------------------------|--------------------------------------------|------------------|---|-----------|-----|-------|
|                                                                                               | Личный кабин        | ет            |         |           |                                          |                                            |                  |   |           |     |       |
|                                                                                               | ЛИЦЕВЫЕ СЧЕТА       | оплата        | допуск  | КВИТАНЦИИ | ПРИБОРЫ УЧЁТА                            | выход из личного кабинета                  |                  |   |           |     |       |
|                                                                                               | Лицевые счета       |               |         |           |                                          | Подключить доп. лицевой счет               |                  |   |           |     |       |
|                                                                                               |                     |               |         |           |                                          | Владелец лицевого<br>счета                 |                  |   |           |     |       |
|                                                                                               |                     |               |         |           | Задолженность:<br>ОР<br>Переплата:<br>ОР | Согласие на получение платежных документов |                  |   |           |     |       |
|                                                                                               | Статус: Действующий |               |         |           |                                          |                                            |                  |   |           |     |       |
|                                                                                               | История начислений  | 🗸 Приборы уче | eta (2) |           |                                          |                                            |                  |   |           |     |       |
|                                                                                               |                     |               |         |           |                                          |                                            |                  |   |           |     |       |

## В пустые графы со значением «0» вносим текущие показания и кликаем на кнопку отправить.

\*обратите внимание, что прибор учета, по которому сдаются показания горячей воды, имеет наименование «Холодное водоснабжение с объемами на нужды ГВС».

| Личный каби                                                                          | нет             |                   |               |                           |
|--------------------------------------------------------------------------------------|-----------------|-------------------|---------------|---------------------------|
| ЛИЦЕВЫЕ СЧЕТА                                                                        | оплата допуск   | КВИТАНЦИИ         | ΠΡИБОРЫ УЧЕТА | ВЫХОД ИЗ ЛИЧНОГО КАБИНЕТА |
| Приборы учёта                                                                        |                 |                   |               |                           |
|                                                                                      | ್ ಕ ಎಸ್.ಕಿ. ಎ   | 5. (#1000)        |               |                           |
| Прибор учета                                                                         | Пред. локазания | Текущие показания | Дата поверки  | История показаний         |
| БЕТАР 13542648<br>СГВ-15 / 7<br>Холодное<br>водоснабжение                            | 188             | 0<br>Отправить    | 10.2026       | История показаний         |
| БЕТАР 57042580<br>СГВ-15 / 7<br>Холодное<br>водоснабжение с<br>объемани на нужды ГВС | 209             | 0<br>Отправить    | 36.06.2028    | История показаний         |
| роъемеми на нужды ГВО                                                                |                 | 1.11.             |               |                           |

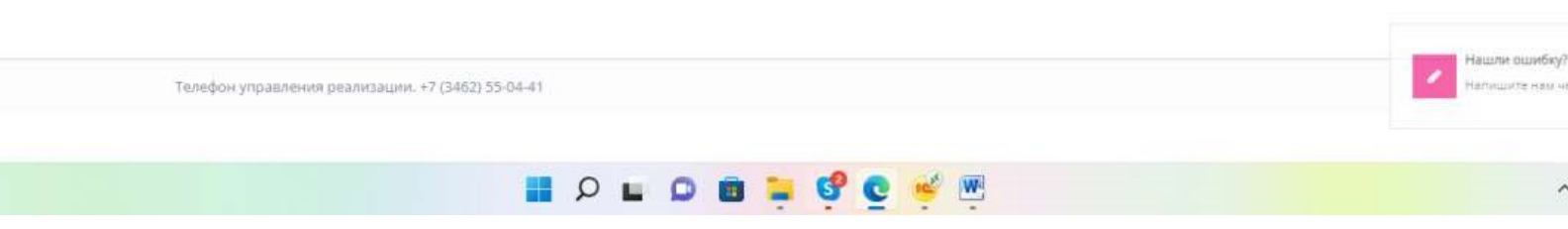